# 電子繳費指引

1. 電子繳費

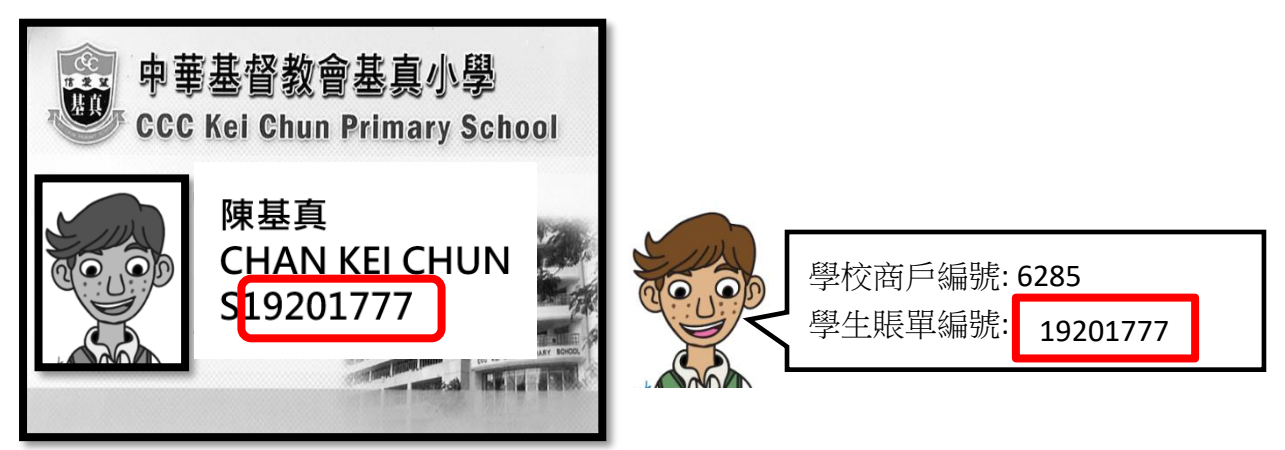

## 1.1 使用繳費靈繳費

1.1.1) 鄰近學校設立「繳費靈」(PPS)賬戶地點

| OK便利店<br>葵涌景荔徑8號盈暉薈地下G-04號舖<br>茲通茲通邮第一期秋茲塘地下6號鋪                            | AEON 信貸財務<br>葵涌葵富路 7-11 號葵涌廣場地下 27 號舖            |  |  |  |  |  |  |  |  |
|----------------------------------------------------------------------------|--------------------------------------------------|--|--|--|--|--|--|--|--|
| 葵芳葵義路 2-10 號好爵中心地下 43-48 號舖                                                | <b>電訊盈科專門店</b><br>葵芳新都會廣場1樓139A號舖                |  |  |  |  |  |  |  |  |
| VanGO 便利店<br>葵涌石籬邨石寧樓地下 5 號舖<br>葵涌石蔭村石蔭商場低層 2 樓 202 號舖<br>葵涌葵盛西邨第 7 座 4 號舖 | <b>滙豐銀行</b><br>葵涌興芳路 166-174 號新葵興廣場 3 樓 2 號<br>舖 |  |  |  |  |  |  |  |  |
| 備註: 查詢其他開戶地點可瀏覽 <u>http://www.ppshk.com/hkt/prt/Web/ch/</u>                |                                                  |  |  |  |  |  |  |  |  |

1.1.2) 「繳費靈」(PPS) 電話 / 網上繳費步驟

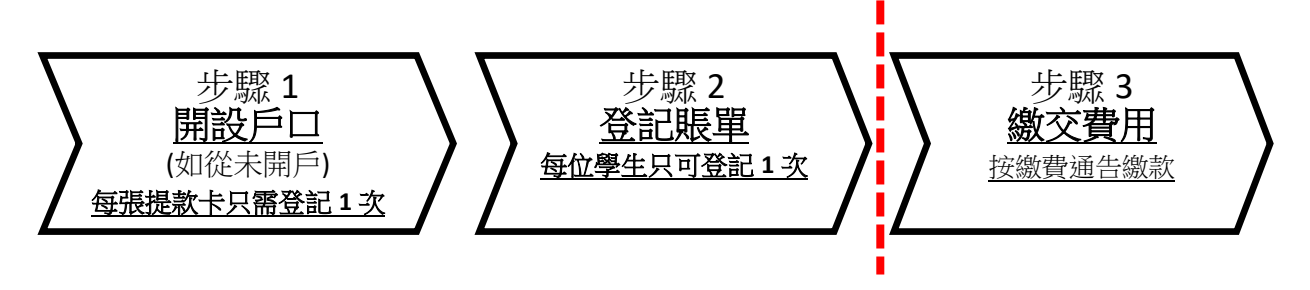

## 步驟一:開設繳費靈(PPS)戶口 (已擁有PPS戶口不用再開設)

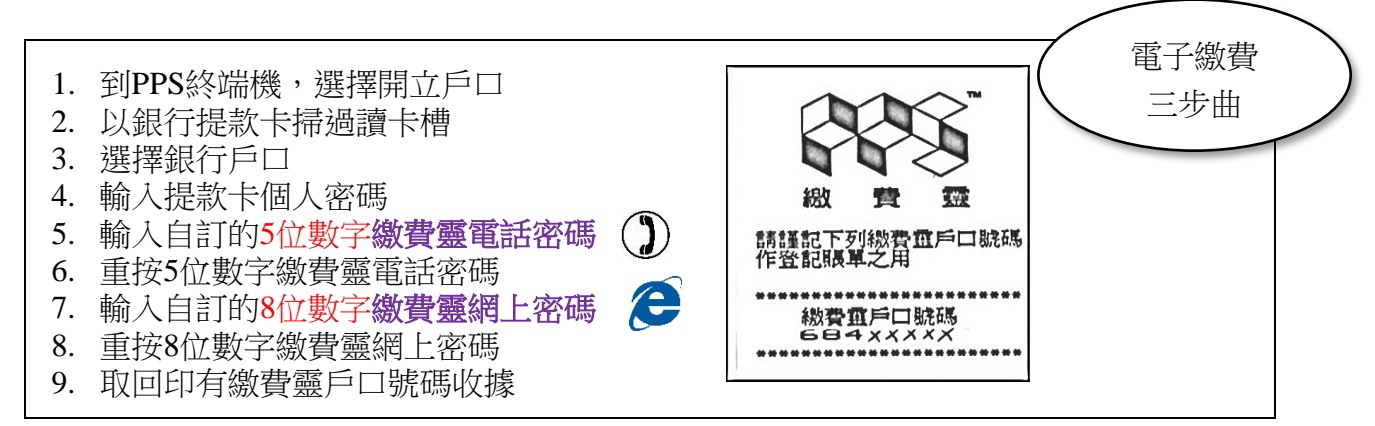

備註:成功開戶後會獲發印有<u>8位數字的繳費靈戶口號碼收據</u>一張,請保留此收據,以便日後為子女 的電子戶口登記賬單。

#### 步驟二:登記賬單

| 電話登記                 | 繳費靈網上登記 🥂                  |
|----------------------|----------------------------|
| 1. 致電 18013          | 1. 登入 <u>www.ppshk.com</u> |
| 2. 按 "1"「登記賬單」       | 2. 輸入8位數字「繳費靈戶口號碼」及        |
| 3. 輸入8位數字「繳費靈戶口編號」   | 網上密碼                       |
| (印於繳費靈戶口收據上)         | 3. 按「登記賬單」                 |
| 4. 輸入「商戶編號」: 6285    | 4. 輸入「商戶編號」:6285           |
| 5. 輸入 8 位數字的「學生註冊編號」 | 5. 輸入8位數字的「學生註冊編號」         |
|                      | 6. 按"確認"                   |
|                      | 7. 請準備手機以接收"一次有效密碼"        |
|                      | 8. 按繼續進行                   |
|                      | 9. 請輸入手機顯示的"一次有效密碼"        |
|                      | 10. 按"遞交"                  |
|                      | 11. 賬單登記已完成                |
|                      |                            |

備註:<u>每一名</u>學生只需<u>登記一次</u>,如多於一名學生於本校就讀,請重複以上步驟。 每張賬單只 需在第一次交費前登記一次,如欲使用網上繳費服務,請瀏覽www.ppshk.com

### 步驟三: 繳交費用 (按通告金額繳費)

| 電話繳費                       | 繳費靈網上繳費 🛛 💦 🏹                     |
|----------------------------|-----------------------------------|
| 1. 致電 18033                | 1. 登入 PPS 網站 <u>www.ppshk.com</u> |
| 2. 輸入5位數字繳費靈電話密碼           | 2. 按 "繳付賬單"                       |
| 3. 輸入本校的「商戶編號」: 6285       | 3. 按"繳款"                          |
| 4. 輸入8位數字的「學生註冊編號」         | 4. 輸入繳付金額                         |
| 5. 輸入繳付金額                  | 5. 得到確認繳費的訊息(可儲存或列印)              |
| 6. 聆聽及記錄繳費靈6位數字付款確認號碼      |                                   |
| 備註:如未能聽到付款號碼, 請致雷 18013 選擇 | "2" 覆杏晶䜣—次繳費詳情                    |

1.1.3) 繳費靈(PPS)-常見問題

| ,          |                                                                                                    |
|------------|----------------------------------------------------------------------------------------------------|
| 1)         | 提款卡已結合信用卡功能,可否選擇信用卡戶口作為繳費靈戶口?                                                                            |
|            | 不可以,因為繳費靈只支援儲蓄或往來戶口作為繳費戶口。                                                                               |
| 2)         | 多於一位子女就讀·是否每位要登記賬單?                                                                                      |
|            | 是,家長只需以提款卡於設有繳費靈終端機的地方開立繳費靈戶口一次,但要                                                                       |
|            | 按每位學生登記賬單,因學校按學生註冊編號來收款。                                                                                 |
| 3)         | 我已經登記了賬單,那我下一次繳款時還要再次登記嗎?                                                                                |
|            | 不需要,家長只需要登記一次,以後家長只需打18033即可繳付賬單。                                                                        |
| 4)         | 是否每次經PPS繳費都要登記學生的註冊編號?                                                                                   |
|            | 不需要,只需要在第一次繳費前登記一次,以後便可以直接經PPS過數。                                                                        |
| 5)         | 已使用繳費靈繳費·子女於升級後是否須要再次登記賬戶?                                                                               |
|            | 不需要,每位學生只需於首次交費前登記一次,便可一直使用至畢業為止。                                                                        |
| 6)         | 學校如何通知家長·使用繳費繳交費用?                                                                                       |
|            | 校方會以「家長通告」形式通知,家長繳費完成後,需將繳費號碼作記錄。另                                                                       |
|            | 請家長在文回通告回條時、需填寫交易日期和號碼。                                                                                  |
| 7)         | 我已申請繳費靈戶口,但不懂怎樣透過電話交費,那怎麼辦?                                                                              |
|            | 「家長可先參考學校派發的資料,或瀏覽學校網頁卜載PPS繳費靈,當中已詳細列                                                                    |
|            | 登記   公職   公職   公職   公職   公職   公職   公職   公                                                                |
|            | 仪미劉振鵬土仕笪詞。 <br>  □ 京臣誌左統一海鄉付明盟は、誌生村10012改訂明盟、始後五村10022000分                                               |
|            |                                                                                                    |
|            | 版毕 °<br>                                                                                                 |
| <u>8</u> ) | 学仪向户編號, 0203,学士社前編號, XXXXXXXX (八位数子)                                                                     |
| 0)         | 由我选择电码使用FFS时,凶氛颜面问超个船权癒到又勿唯吣獼弧,我走口而<br>  要面缴态务————————————————————————————————————                       |
|            | □ 又口廠久之 (八)<br>不雲要。客人只雲致雷18013, 正按 '2' 杳詢最後一次缴款詳情,雲將缴費                                                   |
|            |                                                                                                    |
| 9)         | 繳款時入錯繳款金額,可以取消嗎?                                                                                         |
|            | 不可以,金額確認後便不能取消。                                                                                          |
| 10)        | 每次繳費靈的繳費會否收取手續費用?                                                                                        |
|            | 會·每次收取\$2.2·因為學校為便利家長和學生·及減省行政的時間·使老師                                                                    |
|            | "<br>能專注教學,因此費用暫時由學校負責。                                                                                  |
| 11)        | 若然忘記了我的繳費靈戶口號碼,應該如何處理?                                                                                   |
|            | 請帶同閣下的提款卡·到繳費靈終端機·用「覆查戶口」的功能·便可取回你                                                                       |
|            | 的繳費靈戶口號碼。                                                                                                |
| 12)        | 若然忘記了我的繳費靈電話密碼或網上密碼·應該如何處理?                                                                              |
|            | 請帶同閣下的提款卡·到繳費靈終端機·用「設定/更改密碼」的功能·開設                                                                       |
|            | 一個新的繳費靈電話密碼或網上密碼。                                                                                        |
| 13)        | 「若我更新了我的銀行提款卡·我可以將已登記的賬單轉到新的提款卡嗎?」                                                                       |
|            | 只須帶同閣卜的新卡·到仕何一部繳費靈終端機選擇   開立/ 史新戶口」功                                                                     |
|            |                                                                                                    |
|            | 学佳司孙雨谢弗雨劫伯2211 0076本约式的登上银行账收。                                                                           |
| 1/1        | 矸间以以电椒复墨热椒2311 Y8/0 互间以兴设下载行掷給。     艾升取以了右關组行的后口。    升震可以使用领带后口感到的谢弗爾后口嗎?                                |
| 14)        | 石戎双//月) 月 開 或 1 ] 的 尸 口 , 找 返 リ 以 皮 用 經 改 尸 口 豆 正 的 劔 貫 毉 尸 口 嗎 ?<br>  て 可 い 。 田 为 封 納 弗 露 ら 口 コ 颂 作 庭 。 |
| 151        |                                                                                                    |
| T2)        |                                                                                                    |
| 1          | 盲, 冬 下 市 山 椒 秋 口 夜 心 / 凹 上 字 人 夜 , 使 り 豆 八 内 櫛 鮒 亘 悌 正 翊 。                                               |

## 1.2 使用網上銀行繳費

- 1.2.1) 登入繳款銀行之網上理財戶口
- 1.2.2) 選擇繳費服務
  - ➤ 商戶類別 : 教育學府
  - ➢ 商戶名稱 : 中華基督教會基真小學 CCC KEI CHUN PRIMARY SCHOOL
  - ▶ 賬單戶口號碼 : 學生註冊編號 (八位數字)
  - ▶ 支賬戶□ : (繳款戶□號碼)
  - ▶ 應付金額 : (按繳款通告的金額)

以下是匯豐網上銀行的繳款範本給家長作參考:

|    | 和可能够           | many strength of the device Weigner and the Market State of the State State of the State State State State State |                                |
|----|----------------|----------------------------------------------------------------------------------------------------|--------------------------------|
|    | ,常行推示 - 海外     | 治療理, 小能費出於時代的, 如果希斯尼尼語與自己的一個。                                                                                    | 新商戶                            |
|    | 0.93C          |                                                                                                    | 1971-97                        |
| 5  | - 教党及電子展出      | 感问程報告購買服務業限に分別購付,並不供利,換出了你評價。                                                                                    |                                |
| 渡豐 | BA 25          |                                                                                                    | 煩別                             |
|    | •杨光阴铁装成子       | ▶ 曲結 至召用朱   約本   电子电量曲记及曲曲 日記(                                                                                   |                                |
|    | 46.55          | Alam in such that the                                                                                            |                                |
|    | ■「100/FBRK     | (Fight Printing Store                                                                                            |                                |
|    | ,前出现在所做        |                                                                                                    |                                |
|    | 。24月4時外陸軍會     | 19/1                                                                                                    | 教育學府 ♥  ●●●●●●●●               |
|    | 4100           | 金石橋上投資的単常加 ト クローク                                                                                                |                                |
|    | 。外班與國際資源。      | <u>₩8₩2:</u> ✓                                                                                                   | 商戶                             |
|    | 別で伝え           | щ <i>г</i> .                                                                                                    |                                |
|    | 。为息任成分类        | ECC ME CARS PRIMARY SCHOT. 🗸                                                                                     | CCC KEI CHUN PRIMARY SCHOOL    |
|    |                | (2本) - 15942                                                                                                    |                                |
|    | • 博特: (存款時     | 00121025                                                                                                    |                                |
|    | ,外部在人民的确保      | (1) (1) (1) (1) (1) (1) (1) (1) (1) (1)                                                                          | 成甲尸口號吗                         |
|    | 1216           | 8 <b>6</b> - 1                                                                                                   |                                |
|    | ・時間に作り、        | SC BILL                                                                                                    | 0012xxxx                       |
|    |                | 油。····································                                                                           |                                |
|    | 167.IR         | 1.2-45.                                                                                                    | (海抜「冷湖、燈以茶海膳買ら口器運送信)           |
|    | · 新祥市口         |                                                                                                    | (193)又 1次1元 1 第2次 里的城阜广山航屿中省 / |
|    | 1 6-140-11 20- | 步響2>>>支版户口                                                                                                    |                                |
|    |                |                                                                                                    |                                |
|    |                |                                                                                                    |                                |

- 1.2.3) 列印繳費收據,並連同繳費通告交班主任處理。
- 1.2.4) 網上銀行-常見問題

| 1) | 多 | 於  |   | 位   | 子     | 女   | 就   | 讀   | ,   | 是 | 否 | 分   | 開 | 繳  | 款 | ? |   |   |     |    |    |    |    |
|----|---|----|---|-----|-------|-----|-----|-----|-----|---|---|-----|---|----|---|---|---|---|-----|----|----|----|----|
|    | 是 | ,  | 因 | 學   | 校     | 按   | 學   | 生.  | 繳   | 款 | 編 | 號   | 來 | 收  | 款 | 0 |   |   |     |    |    |    |    |
| 2) | 學 | 校  | 如 | 何   | 通     | 知   | 家   | 長   | ,   | 使 | 用 | 網   | 上 | 銀  | 行 | 繳 | 交 | 費 | 用   | ?  |    |    |    |
|    | 校 | 方  | 以 | Γ   | 家     | 長   | 通   | 告   |     | 形 | 式 | 通   | 知 | ,  | 家 | 長 | 繳 | 費 | 完   | 成  | 後  | ,  | 齋  |
|    | 列 | 印  | 繳 | 費   | 收     | 據   | ,   | 並   | 寫   | 上 | 參 | 與   | 活 | 動  | 名 | 稱 | ` | 學 | 生   | 姓  | 名  | `  | 班  |
|    | 別 | `  | 學 | 號   | 及     | 聯   | 絡   | 電   | 話   | , | 連 | 同   | 通 | 告  |   | 條 | 交 |   | 班   | 主  | 任  | 0  |    |
| 3) | 每 | 次  | 網 | 上   | 銀     | 行   | 繳   | 費   | 會   | 否 | 收 | 取   | 手 | 續  | 費 | 用 | ? |   |     |    |    |    |    |
|    | 會 | ,  | 每 | 次   | 收     | 取   | 約   | \$2 | . 2 | , | 因 | 學   | 校 | 為  | 便 | 利 | 家 | 長 | 和   | 學  | 生  | ,  | 及  |
|    | 減 | 省  | 行 | 政   | 的     | 時   | 間   | ,   | 使   | 老 | 師 | 能   | 專 | 注  | 教 | 學 | , | 因 | 此   | 費  | 用  | 暫  | 時  |
|    | 由 | 學  | 校 | 負   | 責     | 0   |     |     |     |   |   |     |   |    |   |   |   |   |     |    |    |    |    |
| 4) | 内 | 聯  | 網 | ( e | - c l | a s | s)1 | 會   | 否   | 頿 | 示 | 家 - | 長 | 付, | 款 | 記 | 餯 | ? |     |    |    |    |    |
|    | 會 | ,  | 家 | 長   | 需     | 由   | 繳   | 款   | 日   | 後 | 起 | 的   | 7 | 個  | 上 | 課 | 天 | 後 | , / | 便⊓ | 可登 | :入 | 为聯 |
|    | 網 | 查陽 | 記 | 錄   | 0     |     |     |     |     |   |   |     |   |    |   |   |   |   |     |    |    |    |    |